## HOW TO ADD COMMENTS, NOTES, & ATTACHMENTS

- 1. After finalizing your cart, you will be able to add comments, notes, and attachments to your Gateway order.
  - The **Notes and Attachments** section can be found under the accounting information.

|                                |                            |      |                          | Accounting Codes  |
|--------------------------------|----------------------------|------|--------------------------|-------------------|
| Department                     | Account String             |      | Sub Account              | Cost Type         |
| MTRL<br>MATERIALS RESEARCH LAB | MTRL-DCGTUN-8-442480-45032 |      | 3<br>S&E                 |                   |
|                                |                            |      | 10                       |                   |
| Notes and Attachments          |                            | ?    | Equ                      | ipment Management |
| nternal Notes and Attachments  |                            | edit | Equipment Information    |                   |
| Internal Note                  |                            |      | Inventory Equipment?     |                   |
| Internal Attachments           |                            |      | Custody Code             |                   |
| add attachment                 |                            |      | Title Vests with?        |                   |
|                                |                            |      | Add-On to Property No.   |                   |
|                                |                            |      | Location                 |                   |
| Supplier Notes & Attachments   |                            | edit |                          |                   |
| External Note                  |                            |      | Fabrication Information  |                   |
| External Attachments           |                            |      | Fabrication?             |                   |
| add attachment                 |                            |      | Fabrication Name         |                   |
| Supplier Account Number        |                            |      | Fabrication Property No. |                   |
|                                |                            |      | Fabrication ID No.       |                   |
|                                |                            |      |                          |                   |
|                                |                            |      |                          |                   |
|                                |                            |      | Trade-In                 |                   |
|                                |                            |      | Trade In Value           |                   |
|                                |                            |      | Trade-In Value           |                   |
|                                |                            |      | Trade-in Property No.    |                   |

- 2. To leave notes or comments for UCSB staff (internal use), please be sure to click "**Edit**" for **Internal Notes and Attachments**. For any correspondence with the vendor (external use), be sure to click "**Edit**" for **Supplier Notes & Attachments**.
  - In this window, you can enter quote and/or representative information, reference numbers, etc.

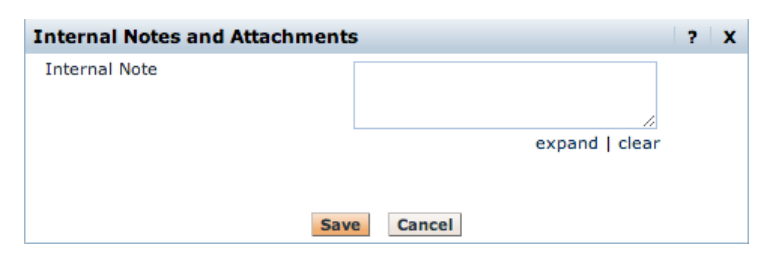

3. To upload any attachments, such as quotes, click "add attachment":

| Internal Attachme | ? X                        |  |
|-------------------|----------------------------|--|
| Attachment Type   | ✓ File                     |  |
| Attachment Deta   |                            |  |
| File Name         |                            |  |
| File              | Choose File No file chosen |  |
|                   | Save Cancel                |  |

4. Click "Save".